包装内容

# 快速入门

AC1200 无线路由器 型号 R6120

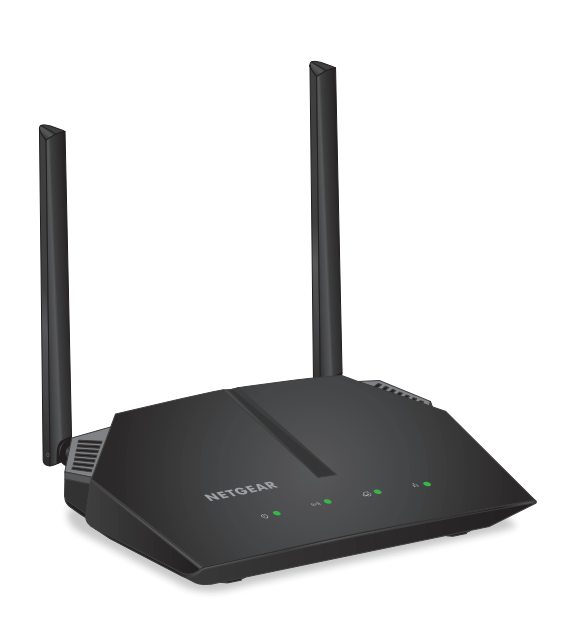

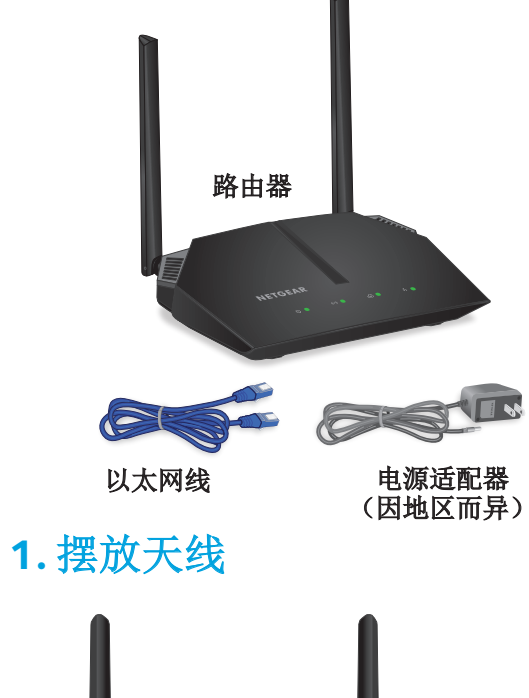

为获得最佳 WiFi 性能,请按图示摆放天线。

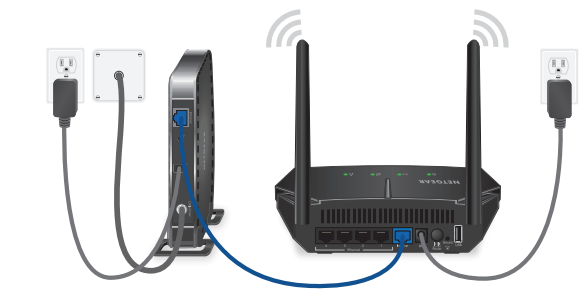

## 3. 连接到互联网

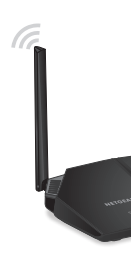

# **NETGEAR**<sup>®</sup>

### 2. 重启调制解调器并插上路由器

拔下调制解调器,拆下并更换备用电池(如果有使用),然后将其重新插上。 使用以太网线将调制解调器连接到路由器上的蓝色互联网端口。

注意:如果您的互联网连接不需要调制解调器,请将您的主以太网线连接至路由器上的蓝色互联网端口。

将路由器连接到电源。在路由器就绪后,路由器的电源 LED 😃 呈绿色亮起。

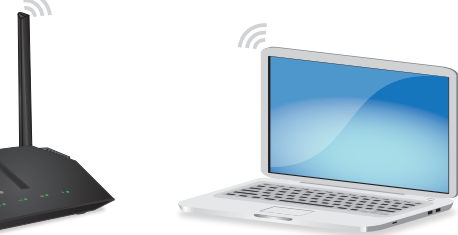

确保路由器的 WiFi LED ((•)) 亮起。在路由器的标签上找到预设的 WiFi 网络名 称 (SSID) 和网络密钥(密码)。

在计算机或其他支持 WiFi 功能的设备上打开 WiFi 连接管理器,找到路由器的 WiFi 网络名称,然后使用路由器的密码进行连接。

启动 Web 浏览器。如果没有显示 NETGEAR 安装助手,请访问

www.routerlogin.net。如果显示登录窗口,用户名请输入 admin, 密码请输入 password。按照界面说明操作。

当路由器连接到互联网时,路由器的互联网 LED 🕢 呈绿色亮起。

一切就绪!

Reset/WPS(重置/WPS)按钮可用于重启和重置路由器以及将WPS设备连接至 路由器,具体功能取决于按下按钮的时长:

- 绿色。

免费的 NETGEAR 网件精灵使您可以从 Windows 或 Mac 计算机、平板电脑或智能 手机轻松地监控、连接和控制您的家庭网络。从 www.NETGEAR.com/genie\_下载免 费的网件精灵应用程序。

# 技术支持

感谢您购买此 NETGEAR(美国网件公司)产品。您可以访问 www.netgear.com/support 注册您的产品、获得帮助、获取最新下载资料和用户手 册,以及加入我们的社区。我们建议您仅使用 NETGEAR 官方支持资源。

如需查看最新的欧盟符合性声明,请访问 http://support.netgear.com/app/answers/detail/a\_id/11621/。

有关法规遵从性信息,请访问 http://www.netgear.com/about/regulatory/。

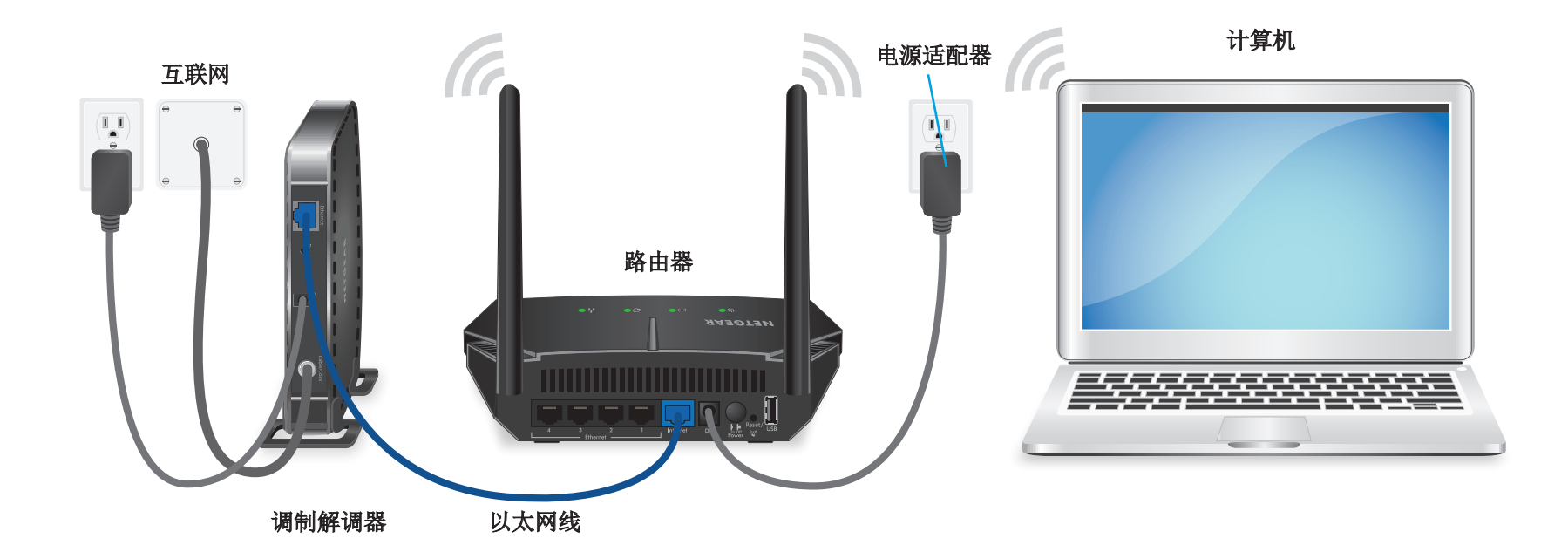

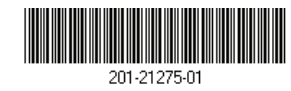

NETGEAR, Inc. 350 East Plumeria Drive San Jose, CA 95134, USA

### Reset/WPS(重置/WPS)按钮

• 重启路由器。按下按钮少于5秒钟可重启路由器。

• 连接 WPS 设备。按下按钮约 5 至 10 秒钟,直至无线 LED 闪烁琥珀色。

• 将路由器重置为出厂默认设置。按下按钮超过 10 秒钟,直至所有 LED 闪烁

### 下载 NETGEAR 网件精灵应用程序

连接电源之前,请查阅法规遵从性文件。